# MODUL WAND PENTRU PANOURILE DE COMANDA X2<sup>TT</sup>

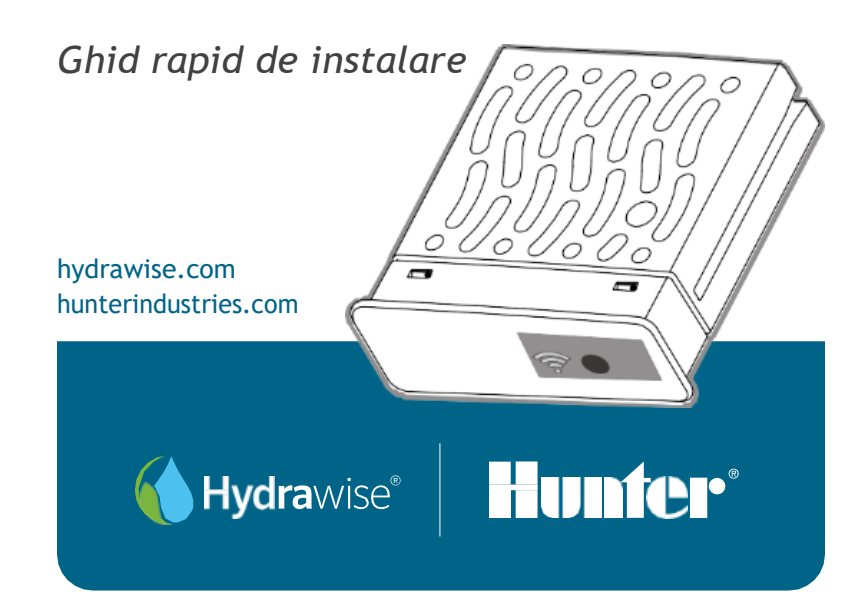

Vă mulțumim pentru achiziționarea unui programator compatibil Hydrawise

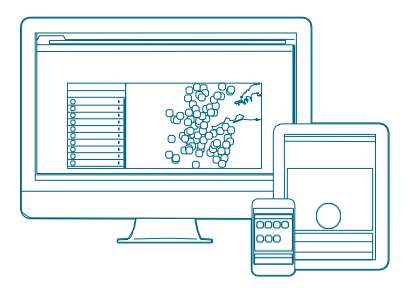

#### Pasul 1: Verificați semnalul Wi-Fi

Utilizați smartphone-ul pentru a verifica intensitatea semnalului conexiunii Wi-Fi disponibila la locația de montaj a panoului de comanda. În cazul în care puterea conexiunii este slaba, aceasta nu va funcționa. În acest caz, mutați panoul de comanda sau routerul pentru a accesa o conexiune mai buna.

Modulul WAND permite panoului de comanda X2 să se conecteze la internet prin intermediul routerului Wi-Fi. Odată conectat, puteți accesa și programa panoul cu smartphone-ul, tableta sau computer-ul.

Aveți nevoie de mai multe informații utile despre produsul dvs.? Găsiți sfaturi despre instalare, programare și multe altele.

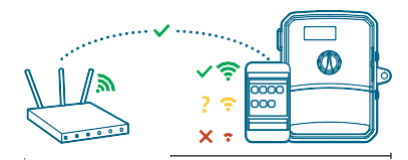

Important: Obstacole cum sunt peretii interiori si amenajarea peisagistica pot bloca semnalul.

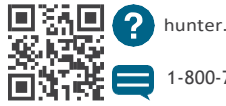

hunter.direct/wandhelp

-800-733-2823

hydrawise.com

# Pasul 2: Instalarea modulului WAND

1. Scoateți capacul de pe locasul destinat instalarii modulului WAND.

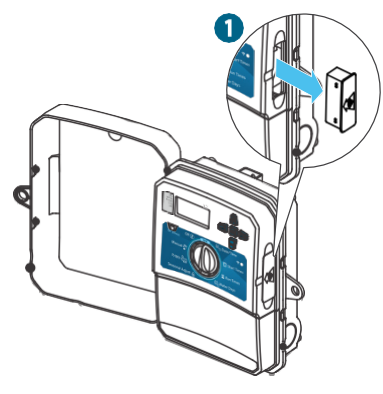

2. Introduceti modulul WAND .

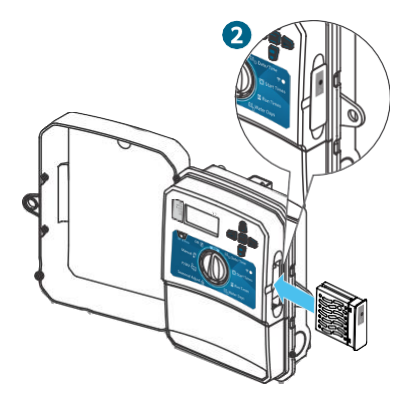

Când este inserat, modulul WAND dezactivează butoanele, programarea și setările existente.

Funcțiile de operare cum ar fi Pornire(Start)/ Oprire (Stop) și Testarea zonelor (Test All Stations), pot fi actionate în continuare de la panoul de comanda. Toata programarea este acum gestionata prin intermediul softwareului hydrawise, bazat pe cloud, de pe un smartphone, tabletă sau browser desktop.

#### Pasul 3: Navigarea WAND cu X2

Gasiti urmatoarele:

- A. Led de stare Wi-Fl
- B. Butonul de setare Wi-Fi
- C. Numar de serie WAND

Numărul de serie este utilizat pentru a activa gestionarea Hydrawise prin modulul WAND. Vi se va solicita să introduceți numărul de serie în timpul procesului de configurare a contului online, atunci când adăugați panoul de comanda în contul Hydrawise.

Lăsați modulul WAND inserat, cu cadranul în poziția RUN, în timpul configurarii, pentru a rămâne conectat la software-ul Hydrawise. Dacă modulul WAND este scos, panoul va reveni la programele și setările configurate prin intermediul cadranului și a butoanelor. Pentru a vă asigura că panoul de comanda X2 funcționează cu Hydrawise, trebuie să aveți cursorul în pozitia RUN. Panoul de comanda nu va putei fi controlat de la distanță daca cursorul se află în orice altă poziție.

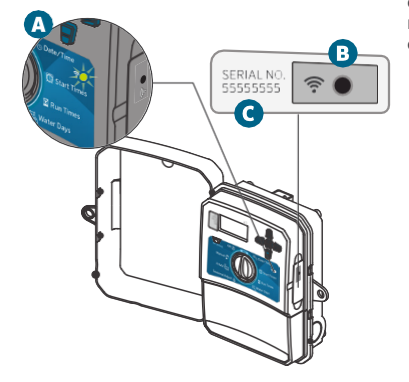

#### Pasul 4: Accesați software-ul Hydrawise

Descarcă aplicația Hydrawise din Apple® App Store sau Google Play™ Store sau conectează-te la hydrawise.com.

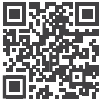

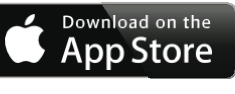

hunter.direct/HydrawiseiOS

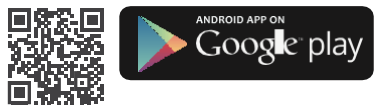

hunter.direct/HydrawiseAndroid

### Pasul 5: Adăugarea panoului de comanda

Utilizator nou de cont Hydrawise:

- Înregistrați-vă pentru un cont nou în aplicație sau pe hydrawise.com.
- După ce v-ați înregistrat, apasati pe butonul "Să începem" din e-mailul trimis în contul dvs.
- Apasati din nou pe butonul "Să începem" din aplicația Hydrawise sau in cadrul site-ului web.
- Continuați să urmați toți pașii pentru a adăuga panoul X2 la contul Hydrawise și conectați-vă la Wi-Fi.

Utilizator de cont Hydrawise existent:

- 1. Conectați-vă la aplicația sau site-ul web Hydrawise.
- 2. Navigați la "My Controllers" din meniul vertical Contul meu.
- 3. Apasati pe pictograma "+ " de sub lista "My Controllers".

 Continuați să urmați toți pașii pentru a adăuga panoul de comanda X2 la contul Hydrawise și conectați-vă la Wi-Fi.

Apple și sigla Apple sunt mărci comerciale ale Apple Inc., inregistrate în S.U.A. și în alte țări. App Store este o marcă de servicii a Apple Inc. Google, sigla Google, Android și Google Play sunt mărci comerciale ale Google LLC.

hunterindustries.com

# Resetarea la setarile de fabrica WAND

- 1. Apăsati și tineți apăsat butonul WAND timp de 5 secunde. "Fdr" (resetare implicită din fabrică) va apărea pe display-ul LCD.
- 2. LED-ul modulului se va stinge.
- 3. Eliberati butonul atunci când LED-ul se aprinde portocaliu si mesajul "DONE" apare pe display.
- 4. Reveniti la configurare online din pagina contului de setări .ale panoului de comanda Hydrawise pentru a reconecta WAND la Wi-Fi.

# Sfaturi de depanare rapidă

Culorile I ED.

🛑 WAND asteaptă ca utilizatorul să adauge acreditari Wi-Fi (parola).

Panoul este online si conectat la serverul Hydrawise.

Parolă Wi-Fi incorectă introdusă sau retea Wi-Fi pierdută.

- 5. Verificati puterea semnalului Wi-Fi cu un telefon mobil si asigurati-va ca programatorul se afla in zona acoperita de retea.
- 6. Verificati corectitudinea numelui si parolei retelei Wi-Fi la care doriti sa va conectati.
- 7. Verificati dacă reteaua Wi-Fi utilizează 2,4 GHz si nu 5 GHz.

Culoare LED intermitentă:

Clipeste o data, WAND este în modul de asociere Bluetooth®.

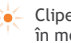

🖕 Clipeste de doua ori, WAND este în modul "SAP" (Soft Access Point).

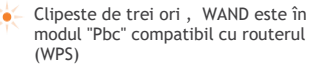

Consultati configurare online pentru instructiuni Wi-Fi găsite în pagina contului de setări controler Hydrawise.

Marca și logo-urile bluetooth® sunt mărci comerciale înregistrate deținute de Bluetooth SIG Inc. si orice utilizare a acestor mărci de către Hunter Industries este sub licentă.

hvdrawise.com

Contributia catre succesul clientilor nostrii este ceea ce ne conduce. Desi pasiunea pentru inovare și inginerie se regaseste în tot ceea ce facem, angajamentul nostru față de suportul exceptional acordat clientilor este cel care sperăm că vă va păstra în familia Hunter si in anii următori.

1 R. Hat

Gregory R. Hunter, CEO of Hunter Industries

1 hig S. Iwed

Gene Smith, President, Landscape Irrigation and Outdoor Lighting

# HUNTER INDUSTRIES INCORPORATED | *Construit pentru Inovare®* 1940 Diamond Street, San Marcos, California 92078, USA hunterindustries.com

©2019 Hunter Industries Inc. Hunter, logo-ul Hunter și toate celelalte mărci comerciale sunt proprietatea Hunter Industries, înregistrată în S.U.A. și în alte țări.

RC-103-OM 11/19